# Load Balancing HPE Ezmeral Data Fabric Object Store

Version 1.0.1

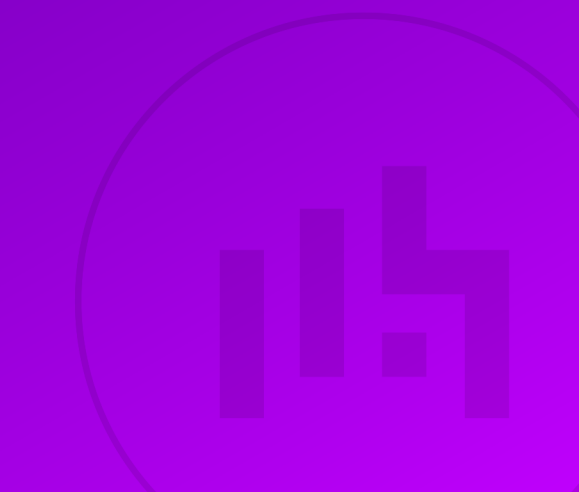

# **Table of Contents**

| 1. About this Guide                                                 | . 3 |
|---------------------------------------------------------------------|-----|
| 2. Loadbalancer.org Appliances Supported                            | . 3 |
| 3. Software Versions Supported                                      | . 3 |
| 3.1. Loadbalancer.org Appliance                                     | . 3 |
| 3.2. HPE Ezmeral Data Fabric Object Store                           | . 3 |
| 4. HPE Ezmeral Data Fabric Object Store                             | . 3 |
| 5. Port Options for HPE Ezmeral Data Fabric Object Store.           | . 3 |
| 5.1. Clients Use Port 9000.                                         | . 3 |
| 5.2. Clients Use Port 80                                            | . 4 |
| 5.3. Clients Use Port 443.                                          | . 4 |
| 5.4. Force to HTTPS.                                                | . 4 |
| 6. Load Balancing HPE Ezmeral Data Fabric Object Store              | . 5 |
| 6.1. Persistence (aka Server Affinity)                              | . 5 |
| 6.2. Virtual Service (VIP) Requirements                             | . 5 |
| 6.3. Port Requirements                                              | . 5 |
| 7. Deployment Concept                                               | . 5 |
| 8. Loadbalancer.org Appliance – the Basics                          | . 6 |
| 8.1. Virtual Appliance                                              | . 6 |
| 8.2. Initial Network Configuration                                  | . б |
| 8.3. Accessing the Appliance WebUI                                  | . б |
| Main Menu Options                                                   | . 8 |
| 8.4. Appliance Software Update.                                     | . 9 |
| Determining the Current Software Version                            | . 9 |
| Checking for Updates using Online Update                            | . 9 |
| Using Offline Update                                                | . 9 |
| 8.5. Ports Used by the Appliance.                                   | 10  |
| 8.6. HA Clustered Pair Configuration                                | 11  |
| 9. Appliance Configuration for HPE Ezmeral Data Fabric Object Store | 11  |
| 9.1. Enabling Multithreaded Load Balancing.                         | 11  |
| 9.2. Configuring the Virtual Service (VIP)                          | 12  |
| 9.3. Defining the Real Servers (RIPs)                               | 12  |
| 9.4. Configuring the Optional "Force to HTTPS" Service              | 13  |
| 9.5. Finalizing the Configuration                                   | 14  |
| 10. Testing & Verification                                          | 14  |
| 10.1. Using System Overview                                         | 14  |
| 11. Technical Support                                               | 14  |
| 12. Further Documentation                                           | 14  |
| 13. Appendix                                                        | 15  |
| 13.1. Configuring HA - Adding a Secondary Appliance                 | 15  |
| Non-Replicated Settings                                             | 15  |
| Configuring the HA Clustered Pair                                   | 16  |
| 14. Document Revision History                                       | 18  |

# 1. About this Guide

This guide details the steps required to configure a load balanced HPE Ezmeral Data Fabric Object Store environment utilizing Loadbalancer.org appliances. It covers the configuration of the load balancers and also any HPE Ezmeral Data Fabric configuration changes that are required to enable load balancing.

For more information about initial appliance deployment, network configuration and using the Web User Interface (WebUI), please also refer to the Administration Manual.

# 2. Loadbalancer.org Appliances Supported

All our products can be used with HPE Ezmeral Data Fabric Object Store. For full specifications of available models please refer to https://www.loadbalancer.org/products.

Some features may not be available or fully supported in all cloud platforms due to platform specific limitations. For more details, please refer to the "Main Differences to our Standard (Non-Cloud) Product" section in the appropriate cloud platform Quick Start Guide or check with Loadbalancer.org support.

# 3. Software Versions Supported

# 3.1. Loadbalancer.org Appliance

• V8.9.1 and later

 1
 The screenshots used throughout this document aim to track the latest Loadbalancer.org

 1
 Note

 1
 Software version. If you're using an older version, or the very latest, the screenshots presented here may not match your WebUI exactly.

# 3.2. HPE Ezmeral Data Fabric Object Store

• All versions

# 4. HPE Ezmeral Data Fabric Object Store

HPE Ezmeral Data Fabric Object Store is HPE's native implementation of an object storage solution. It provides efficient and optimised S3-based access to data stored in HPE Ezmeral Data Fabric: HPE's industry-leading data platform.

# 5. Port Options for HPE Ezmeral Data Fabric Object Store

The **MOSS** (Multithreaded Object Store Server) nodes in an HPE Ezmeral Data Fabric Object Store deployment listen for incoming client connections on port 9000 by default. The MOSS nodes can be configured to provide *either* HTTP *or* HTTPS-based access.

# 5.1. Clients Use Port 9000

15

If incoming client connections will be expected to use the destination port 9000 then the load balancer should be

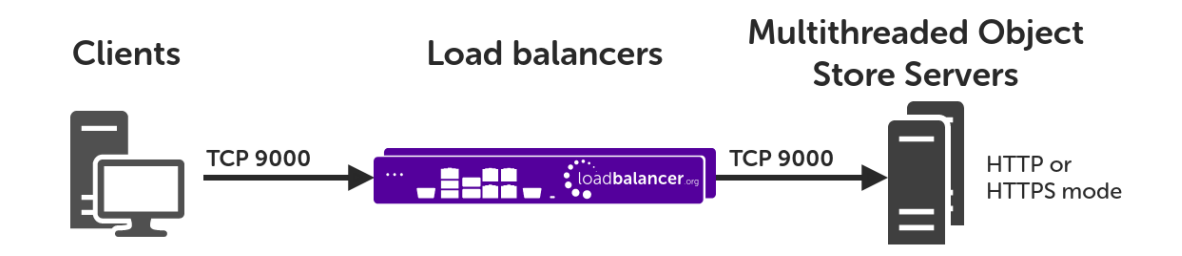

### 5.2. Clients Use Port 80

If incoming client connections will be HTTP-based then it is possible to configure the load balancer with a virtual service listening on port 80 to allow clients to connect using the well-known port number for HTTP (as an alternative to clients having to connect using non-standard port 9000).

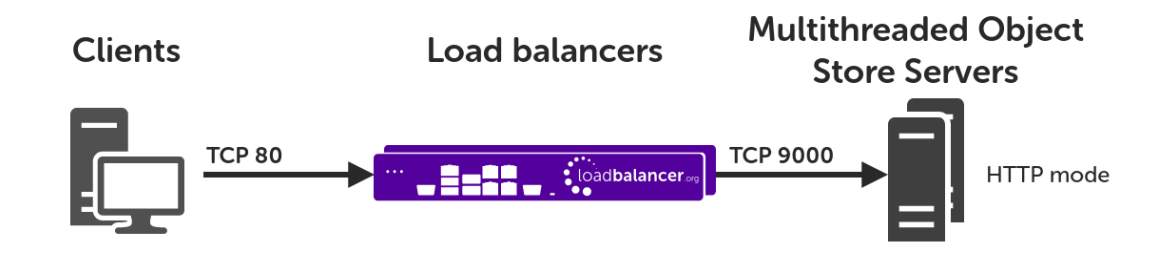

### 5.3. Clients Use Port 443

If incoming client connections will be HTTPS-based then it is possible to configure the load balancer with a virtual service listening on port 443 to allow clients to connect using the well-known port number for HTTPS (as an alternative to clients having to connect using non-standard port 9000).

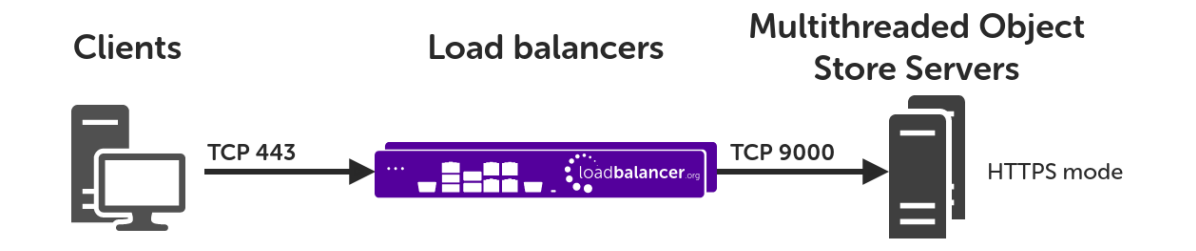

### 5.4. Force to HTTPS

If the MOSS nodes are configured for HTTPS-based access then it is possible to configure the load balancer with a dummy virtual service listening on port 80 to redirect clients that attempt to connect using HTTP to reconnect using HTTPS. Instructions on how to configure this are provided in Section 9.4, "Configuring the Optional "Force to HTTPS" Service".

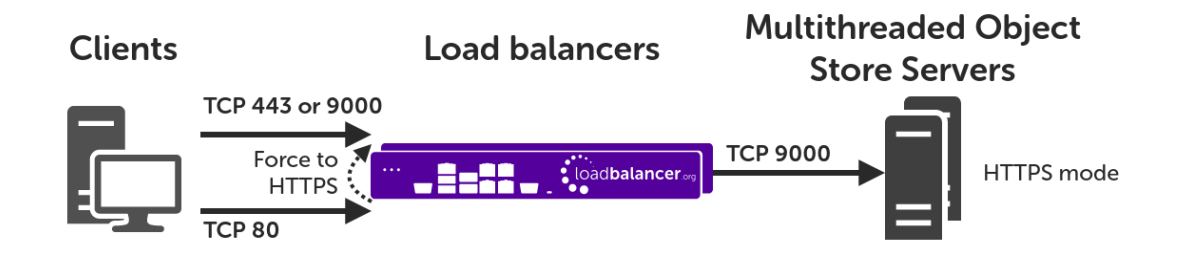

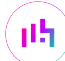

# 6. Load Balancing HPE Ezmeral Data Fabric Object Store

8 Note

It's highly recommended that you have a working HPE Ezmeral Data Fabric Object Store environment first before implementing the load balancer.

# 6.1. Persistence (aka Server Affinity)

HPE Ezmeral Data Fabric Object Store does not require session affinity at the load balancing layer. S3 requests are spread across all MOSS nodes as evenly as possible to try and distribute the load across the MOSS nodes as evenly as possible.

# 6.2. Virtual Service (VIP) Requirements

To provide load balancing and HA for HPE Ezmeral Data Fabric Object Store, a single VIP is required:

MOSS Service

Optionally, an additional VIP may be required as follows:

• Force to HTTPS Redirect

### 6.3. Port Requirements

The following table shows the ports that are load balanced:

| Ports         | Protocols      | Use                    |
|---------------|----------------|------------------------|
| 80, 443, 9000 | TCP/HTTP(S)/S3 | S3 Object Store Access |

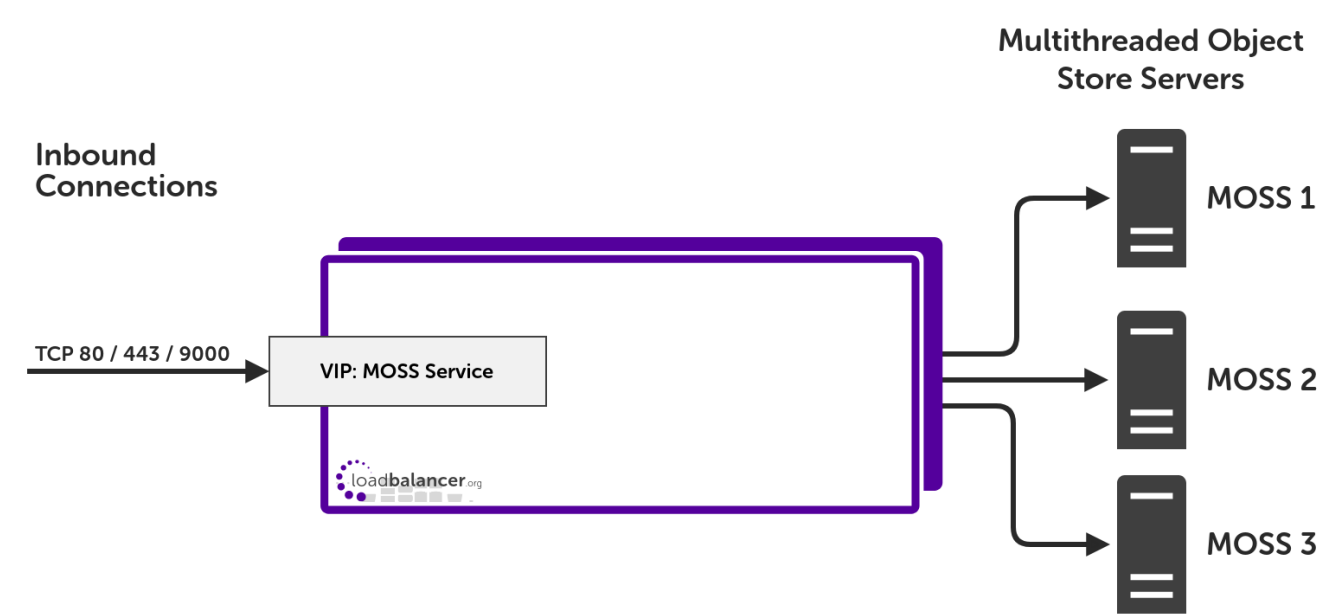

# 7. Deployment Concept

#### VIP = Virtual IP Address

15

The load balancer can be deployed as a single unit, although Loadbalancer.org recommends a clustered pair for resilience & high availability. Please refer to the section Configuring HA - Adding a Secondary Appliance in the appendix for more details on configuring a clustered pair.

# 8. Loadbalancer.org Appliance – the Basics

### 8.1. Virtual Appliance

A fully featured, fully supported 30 day trial is available if you are conducting a PoC (Proof of Concept) deployment. The VA is currently available for VMware, Virtual Box, Hyper-V, KVM, XEN and Nutanix AHV and has been optimized for each Hypervisor. By default, the VA is allocated 2 vCPUs, 4GB of RAM and has a 20GB virtual disk. The Virtual Appliance can be downloaded here.

| ß No | The same download is used for the licensed product, the only difference is that a license key file (supplied by our sales team when the product is purchased) must be applied using the appliance's WebUI.                                                                            |
|------|----------------------------------------------------------------------------------------------------|
|      |                                                                                                    |
| 8 No | Please refer to Virtual Appliance Installation and the ReadMe.txt text file included in the VA download for additional information on deploying the VA using the various Hypervisors.                                                                                                 |
|      |                                                                                                    |
| ß No | The VA has 4 network adapters. For VMware only the first adapter ( <b>eth0</b> ) is connected by default. For HyperV, KVM, XEN and Nutanix AHV all adapters are disconnected by default. Use the network configuration screen within the Hypervisor to connect the required adapters. |

### 8.2. Initial Network Configuration

After boot up, follow the instructions on the appliance console to configure the management IP address, subnet mask, default gateway, DNS servers and other network and administrative settings.

(1) Important Be sure to set a secure password for the load balancer, when prompted during the setup routine.

### 8.3. Accessing the Appliance WebUI

The WebUI is accessed using a web browser. By default, users are authenticated using Apache authentication. Users can also be authenticated against LDAP, LDAPS, Active Directory or Radius - for more information, please refer to External Authentication.

1. Using a browser, navigate to the following URL:

#### https://<IP-address-configured-during-the-network-setup-wizard>:9443/lbadmin/

| গ্র Note | You'll receive a warning about the WebUI's SSL certificate. This is due to the default self signed certificate that is used. If preferred, you can upload your own certificate - for more information, please refer to Appliance Security Features. |
|----------|----------------------------------------------------------------------------------------------------|
|          |                                                                                                    |
| 8 Note   | If you need to change the port, IP address or protocol that the WebUI listens on, please refer to Service Socket Addresses.                                                                                                    |

#### 2. Log in to the WebUI using the following credentials:

#### Username: loadbalancer

Password: <configured-during-network-setup-wizard>

Note To change the password, use the WebUI menu option: *Maintenance > Passwords*.

Once logged in, the WebUI will be displayed as shown below:

#### LOADBALANCER

#### Enterprise VA Max

|                       | Primary   Secondary Active   Passive Link 15 Second                                                                                                    |  |
|-----------------------|----------------------------------------------------------------------------------------------------|--|
| System Overview       |                                                                                                    |  |
| Local Configuration   | WARNING: YOUR TRIAL IS DUE TO EXPIRE IN 30 DAYS.                                                                                                    |  |
| Cluster Configuration | Buy with confidence. All purchases come with a 90 day money back guarantee.                                                                                                    |  |
| Maintenance           | Aiready bought's Enter your license key nere                                                                                                    |  |
| View Configuration    | Buy Now                                                                                                    |  |
| Reports               | System Overview 🕢 2024-03-15 16:27:21 UTC                                                                                                    |  |
| Logs                  |                                                                                                    |  |
| Support               | Would you like to run the Setup Wizard?                                                                                                    |  |
| Live Chat             | Accept Dismiss                                                                                                    |  |
|                       | Network Bandwidth                                                                                                    |  |
|                       | Thu 18:00     Fri 00:00     Fri 06:00     Fri 12:00       RX     3k Min,     4k Avg,     32675k Total,       TX     6k Min,     7k Avg,     56693k Total,                                                                                                    |  |
|                       | System Load Average                                                                                                    |  |
|                       |                                                                                                    |  |
|                       | Thu 18:00         Fri 00:00         Fri 06:00         Fri 12:00           Im average         0.00 Min,         0.12 Avg,         0.60 Max           5m average         0.00 Min,         0.06 Avg,         0.21 Max           15m average         0.00 Min,         0.02 Avg,         0.08 Max |  |
|                       | Memory Usage                                                                                                    |  |

 You'll be asked if you want to run the Setup Wizard which can be used to configure layer 7 services. Click Dismiss if you're following a guide or want to configure the appliance manually or click Accept to start the wizard.

#### Main Menu Options

մել

System Overview - Displays a graphical summary of all VIPs, RIPs and key appliance statistics
Local Configuration - Configure local host settings such as IP address, DNS, system time etc.
Cluster Configuration - Configure load balanced services such as VIPs & RIPs
Maintenance - Perform maintenance tasks such as service restarts and taking backups
View Configuration - Display the saved appliance configuration settings
Reports - View various appliance reports & graphs
Logs - View various appliance logs
Support - Create a support download, contact the support team & access useful links
Live Chat - Start a live chat session with one of our Support Engineers

### 8.4. Appliance Software Update

To ensure that the appliance(s) are running the latest software version, we recommend a software update check is performed.

### Determining the Current Software Version

The software version is displayed at the bottom of the WebUI as shown in the example below:

```
Copyright © Loadbalancer.org Inc. 2002 – 2024
ENTERPRISE VA Max - v8.11.1
```

English 🗸

### Checking for Updates using Online Update

8NoteBy default, the appliance periodically contacts the Loadbalancer.org update server and checks<br/>for updates. An update check can also be manually triggered as detailed below.

- 1. Using the WebUI, navigate to: *Maintenance > Software Update*.
- 2. Select Online Update.
- 3. If the latest version is already installed, a message similar to the following will be displayed:

Information: Version v8.11.1 is the current release. No updates are available

- 4. If an update is available, you'll be presented with a list of new features, improvements, bug fixes and security related updates.
- 5. Click Online Update to start the update process.

8 Note Do not navigate away whilst the update is ongoing, this may cause the update to fail.

6. Once complete (the update can take several minutes depending on download speed and upgrade version) the following message will be displayed:

Information: Update completed successfully.

7. If services need to be reloaded/restarted or the appliance needs a full restart, you'll be prompted accordingly.

### Using Offline Update

dh.

If the load balancer does not have access to the Internet, offline update can be used.

Please contact support@loadbalancer.org to check if an update is available and obtain the latest offline update files.

#### To perform an offline update:

- 1. Using the WebUI, navigate to: *Maintenance > Software Update*.
- 2. Select Offline Update.
- 3. The following screen will be displayed:

#### Software Update

#### Offline Update

The following steps will lead you through offline update.

- 1. Contact Loadbalancer.org support to obtain the offline update archive and checksum.
- 2. Save the archive and checksum to your local machine.
- Select the archive and checksum files in the upload form below.
- Click Upload and Install to begin the update process.

| Archive:  | Choose File   | No file chosen |
|-----------|---------------|----------------|
| Checksum: | Choose File   | No file chosen |
|           | Upload and In | stall          |

- 4. Select the Archive and Checksum files.
- 5. Click Upload and Install.
- 6. If services need to be reloaded/restarted or the appliance needs a full restart, you'll be prompted accordingly.

### 8.5. Ports Used by the Appliance

By default, the appliance uses the following TCP & UDP ports:

| Protocol  | Port   | Purpose                                                     |
|-----------|--------|-------------------------------------------------------------|
| ТСР       | 22 *   | SSH                                                         |
| TCP & UDP | 53 *   | DNS / GSLB                                                  |
| TCP & UDP | 123    | NTP                                                         |
| TCP & UDP | 161 *  | SNMP                                                        |
| UDP       | 6694   | Heartbeat between Primary & Secondary appliances in HA mode |
| ТСР       | 7778   | HAProxy persistence table replication                       |
| ТСР       | 9000 * | Gateway service (Centralized/Portal Management)             |
| ТСР       | 9080 * | WebUI - HTTP (disabled by default)                          |
| ТСР       | 9081 * | Nginx fallback page                                         |

| Protocol | Port    | Purpose                                         |
|----------|---------|-------------------------------------------------|
| ТСР      | 9443 *  | WebUI - HTTPS                                   |
| ТСР      | 25565 * | Shuttle service (Centralized/Portal Management) |
|          |         |                                                 |

| fallback page, the gateway service and the |
|--------------------------------------------|
| nformation, please refer to Service Socket |
|                                            |
| f:                                         |

# 8.6. HA Clustered Pair Configuration

Loadbalancer.org recommend that load balancer appliances are deployed in pairs for high availability. In this guide a single unit is deployed first, adding a secondary unit is covered in the section Configuring HA - Adding a Secondary Appliance of the appendix.

# 9. Appliance Configuration for HPE Ezmeral Data Fabric Object Store

# 9.1. Enabling Multithreaded Load Balancing

| ន Note | Multithreading is enabled by default for <b>new</b> load balancers starting from version 8.5.1 and does not require changing.  |
|--------|----------------------------------------------------------------------------------------------------|
|        | <i>If upgrading an older appliance</i> then ensure that the multithreading configuration is set correctly, as described below. |
|        |                                                                                                    |

The Loadbalancer.org appliance should be configured to actively use multiple CPU cores for the load balancing process. This is required to achieve the high level of performance and throughput required when load balancing an HPE Ezmeral Data Fabric Object Store deployment.

| 1 Note A virtual host should be allocated a minimum of 4 vCPUs. |  |
|-----------------------------------------------------------------|--|
|-----------------------------------------------------------------|--|

To enable multithreaded mode from the WebUI:

- 1. Navigate to *Cluster Configuration > Layer 7 Advanced Configuration*.
- 2. Check the Enable Multithreading checkbox.
- 3. Check the Default Number of Threads checkbox.
- 4. Click Update to apply the changes.

| Enable Multithreading     |   | ? |
|---------------------------|---|---|
| Default Number of Threads |   | 0 |
| Number of Threads         | 4 | ? |

# 9.2. Configuring the Virtual Service (VIP)

- Using the web user interface, navigate to *Cluster Configuration > Layer 7 Virtual Services* and click on Add a new Virtual Service.
- 2. Define the Label for the virtual service as required, e.g. MOSS Service.
- 3. Set the Virtual Service IP Address field to the required IP address, e.g. 192.168.85.150.
- 4. Set the Ports field to the port that clients will connect to when accessing the service, e.g. 9000.
- 5. Set the Layer 7 Protocol to TCP Mode.
- 6. Click Update to create the virtual service.

Layer 7 - Add a new Virtual Service

| Virtual Service  |                | [Advanced + | ]    |        |
|------------------|----------------|-------------|------|--------|
| Label            | MOSS Service   |             |      | ?      |
| IP Address       | 192.168.85.150 |             |      | ?      |
| Ports            | 9000           |             |      | ?      |
| Protocol         |                |             |      |        |
| Layer 7 Protocol | TCP Mode 🗸     |             |      | ?      |
|                  |                | Саг         | ncel | Update |

- 7. Click Modify next to the newly created VIP.
- 8. Set Persistence Mode to None.
- 9. Click Update.

| Persistence      |      |   | [Advanced +] |
|------------------|------|---|--------------|
| Persistence Mode | None | ~ | ?            |

### 9.3. Defining the Real Servers (RIPs)

- Using the web user interface, navigate to *Cluster Configuration > Layer 7 Real Servers* and click on Add a new Real Server next to the newly created VIP.
- 2. Define the *Label* for the real server as required, e.g. MOSS 1.
- 3. Set the Real Server IP Address field to the required IP address, e.g. 192.168.85.200.
- 4. Set the *Real Server Port* field to 9000.
- 5. Click Update.

15

6. Repeat these steps to add the remaining MOSS nodes.

#### Layer 7 Add a new Real Server - MOSS\_Service

| Label                  | MOSS 1         |        | 0      |
|------------------------|----------------|--------|--------|
| Real Server IP Address | 192.168.85.200 |        | ?      |
| Real Server Port       | 9000           |        | 9      |
| Re-Encrypt to Backend  |                |        | ?      |
| Weight                 | 100            |        | 9      |
|                        |                |        |        |
|                        |                | Cancel | Update |

### 9.4. Configuring the Optional "Force to HTTPS" Service

| 8 Note | This step is <b>optional</b> and should be skipped if having a "force to HTTPS" service is not wanted or |
|--------|----------------------------------------------------------------------------------------------------|
| a note | required.                                                                                                |

If the MOSS nodes are configured for HTTPS-based access then it is possible to configure the load balancer with a dummy virtual service listening on port 80 to redirect clients that attempt to connect using HTTP to reconnect using HTTPS. The instructions on how to configure this are as follows:

- Using the web user interface, navigate to *Cluster Configuration > Layer 7 Virtual Services* and click on Add a new Virtual Service.
- 2. Define the Label for the virtual service as required, e.g. HTTPS Redirect.
- 3. Set the Virtual Service IP Address field to the required IP address, e.g. 192.168.85.150.
- 4. Set the *Ports* field to 80.
- 5. Set the Layer 7 Protocol to HTTP Mode.
- 6. Click Update to create the virtual service.

#### Layer 7 - Add a new Virtual Service

| Virtual Service  |                | [Advanced +] |
|------------------|----------------|--------------|
| Label            | HTTPS Redirect | 0            |
| IP Address       | 192.168.85.150 | •            |
| Ports            | 80             | 0            |
| Protocol         |                |              |
| Layer 7 Protocol | HTTP Mode 🗸    | 0            |
|                  |                |              |

7. Click Modify next to the newly created VIP.

15

- 8. In the Other section click Advanced to expand the menu.
- 9. Set Force to HTTPS to Yes by clicking on the radio button.

- 10. Set the *HTTPS Redirect Port* to the port that the MOSS service VIP created in a previous step is listening on. This should be either 443 or 9000.
- 11. Click Update.

| Force to HTTPS      | ● Yes ○ No                           | 0 |
|---------------------|--------------------------------------|---|
| HTTPS Redirect Code | 301 (Moved Permanently) $\checkmark$ | 0 |
| HTTPS Redirect Port | 9000                                 | ? |

# 9.5. Finalizing the Configuration

To apply the new settings, HAProxy must be reloaded. This can be done using the button in the "Commit changes" box at the top of the screen or by using the *Restart Services* menu option:

- 1. Using the WebUI, navigate to: Maintenance > Restart Services.
- 2. Click Reload HAProxy.

# 10. Testing & Verification

8 Note For additional guidance on diagnosing and resolving any issues you may have, please also refer to Diagnostics & Troubleshooting.

### 10.1. Using System Overview

The System Overview can be viewed in the WebUI. It shows a graphical view of all VIPs & RIPs (i.e. the Multithreaded Object Store Server nodes) and shows the state/health of each server as well as the state of the cluster as a whole. The example below shows a standard deployment where all MOSS nodes are healthy and available to accept connections:

| S | ystem O | verview 🕜         |                |         |         |            | 2        | 023-06-20 16:08 | 3:38 UTC    |
|---|---------|-------------------|----------------|---------|---------|------------|----------|-----------------|-------------|
|   |         | VIRTUAL SERVICE 🖨 | IP 🖨           | PORTS 🗢 | CONNS 🗢 | PROTOCOL 🗢 | METHOD 🖨 | MODE 🗢          |             |
|   | 1       | MOSS_Service      | 192.168.85.150 | 9000    | 0       | ТСР        | Layer 7  | Proxy           | <u>8.41</u> |
| П |         | REAL SERVER       | IP             | PORTS   | WEIGHT  | CONNS      |          |                 |             |
|   | 1       | MOSS_1            | 192.168.85.200 | 9000    | 100     | 0          | Drain    | Halt            | 2.41        |
|   | 1       | MOSS_2            | 192.168.85.201 | 9000    | 100     | 0          | Drain    | Halt            | 2.41        |
|   | 1       | MOSS_3            | 192.168.85.202 | 9000    | 100     | 0          | Drain    | Halt            | 2.41        |

# 11. Technical Support

For more details about configuring the appliance and assistance with designing your deployment please don't hesitate to contact the support team using the following email address: support@loadbalancer.org.

# 12. Further Documentation

For additional information, please refer to the Administration Manual.

(14)

# 13. Appendix

# 13.1. Configuring HA - Adding a Secondary Appliance

Our recommended configuration is to use a clustered HA pair of load balancers to provide a highly available and resilient load balancing solution. We recommend that the Primary appliance is fully configured first, then the Secondary appliance can be added to create an HA pair. Once the HA pair is configured, load balanced services must be configured and modified on the Primary appliance. The Secondary appliance will be automatically kept in sync.

| 8 Note For Enterprise Azure, the HA pair should be configured first. For more information, please refer to the Azure Quick Start/Configuration Guide available in the documentation library | - |
|----------------------------------------------------------------------------------------------------|---|
|----------------------------------------------------------------------------------------------------|---|

The clustered HA pair uses Heartbeat to determine the state of the other appliance. Should the active device (normally the Primary) suffer a failure, the passive device (normally the Secondary) will take over.

### **Non-Replicated Settings**

A number of settings are not replicated as part of the Primary/Secondary pairing process and therefore must be manually configured on the Secondary appliance. These are listed by WebUI menu option in the table below:

| WebUI Main Menu<br>Option | Sub Menu Option                      | Description                                             |
|---------------------------|--------------------------------------|---------------------------------------------------------|
| Local Configuration       | Hostname & DNS                       | Hostname and DNS settings                               |
| Local Configuration       | Network Interface<br>Configuration   | Interface IP addresses, bonding configuration and VLANs |
| Local Configuration       | Routing                              | Default gateways and static routes                      |
| Local Configuration       | System Date & time                   | Time and date related settings                          |
| Local Configuration       | Physical – Advanced<br>Configuration | Various appliance settings                              |
| Local Configuration       | Portal Management                    | Portal management settings                              |
| Local Configuration       | Security                             | Security settings                                       |
| Local Configuration       | SNMP Configuration                   | SNMP settings                                           |
| Local Configuration       | Graphing                             | Graphing settings                                       |
| Local Configuration       | License Key                          | Appliance licensing                                     |
| Maintenance               | Backup & Restore                     | Local XML backups                                       |
| Maintenance               | Software Updates                     | Appliance software updates                              |
| Maintenance               | Fallback Page                        | Fallback page configuration                             |
| Maintenance               | Firewall Script                      | Firewall (iptables) configuration                       |
| Maintenance               | Firewall Lockdown<br>Wizard          | Appliance management lockdown settings                  |

Make sure that where any of the above have been configured on the Primary appliance, they're also configured on the Secondary.

#### Configuring the HA Clustered Pair

| 8 Noto | If you have already run the firewall lockdown wizard on either appliance, you'll need to ensure |
|--------|-------------------------------------------------------------------------------------------------|
| a note | that it is temporarily disabled on both appliances whilst performing the pairing process.       |

- 1. Deploy a second appliance that will be the Secondary and configure initial network settings.
- 2. Using the WebUI on the Primary appliance, navigate to: *Cluster Configuration > High-Availability Configuration*.

| Create a Clustered Pair |                                        |
|-------------------------|----------------------------------------|
|                         | Local IP address                       |
|                         | 192.168.110.40 ~                       |
|                         | IP address of new peer                 |
|                         | 192.168.110.41                         |
|                         | Password for loadbalancer user on peer |
|                         | •••••                                  |
|                         | Add new node                           |

- 3. Specify the IP address and the *loadbalancer* user's password for the Secondary (peer) appliance as shown in the example above.
- 4. Click Add new node.

15

**Create a Clustered Pair** 

5. The pairing process now commences as shown below:

| IL LOADBALANCER Primary   | Local IP address                       |
|---------------------------|----------------------------------------|
| ,                         | 192.168.110.40 🗸                       |
| <b>IP:</b> 192.168.110.40 | IP address of new peer                 |
| Attempting to pair        | 192.168.110.41                         |
|                           | Password for loadbalancer user on peer |
| LUADBALANCER Secondary    | ••••••                                 |
| IP: 192 168 110 41        |                                        |
| 1.192.100.110.41          | configuring                            |

6. Once complete, the following will be displayed on the Primary appliance:

#### High Availability Configuration - primary

| 바 LOADBALANCER | Primary                   | Break Clustered Pair |
|----------------|---------------------------|----------------------|
|                | <b>IP:</b> 192.168.110.40 |                      |
| 바 LOADBALANCER | Secondary                 |                      |
|                | <b>IP:</b> 192.168.110.41 |                      |

7. To finalize the configuration, restart heartbeat and any other services as prompted in the "Commit changes" message box at the top of the screen.

| 8 Note | Clicking the <b>Restart Heartbeat</b> button on the Primary appliance will also automatically restart heartbeat on the Secondary appliance. |
|--------|----------------------------------------------------------------------------------------------------|
|        |                                                                                                    |
| 8 Note | For more details on configuring HA with 2 appliances, please refer to Appliance Clustering for HA.                                          |
|        |                                                                                                    |
| ំ Note | For details on testing and verifying HA, please refer to Clustered Pair Diagnostics.                                                        |
|        |                                                                                                    |

րել,

# 14. Document Revision History

| Version | Date         | Change                        | Reason for Change                                  | Changed By |
|---------|--------------|-------------------------------|----------------------------------------------------|------------|
| 1.0.0   | 21 June 2023 | Initial version               |                                                    | АН         |
| 1.0.1   | 29 June 2023 | Updated multithreading advice | New default option<br>in the web user<br>interface | AH         |

# IL LOADBALANCER

Visit us: www.loadbalancer.org Phone us: +44 (0)330 380 1064 Phone us: +1 833 274 2566 Email us: info@loadbalancer.org Follow us: @loadbalancer.org

#### About Loadbalancer.org

Loadbalancer.org's mission is to ensure that its clients' businesses are never interrupted. The load balancer experts ask the right questions to get to the heart of what matters, bringing a depth of understanding to each deployment. Experience enables Loadbalancer.org engineers to design less complex, unbreakable solutions and to provide exceptional personalized support.

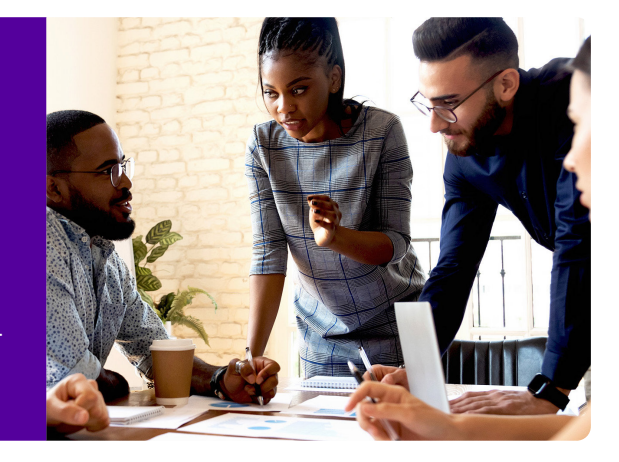